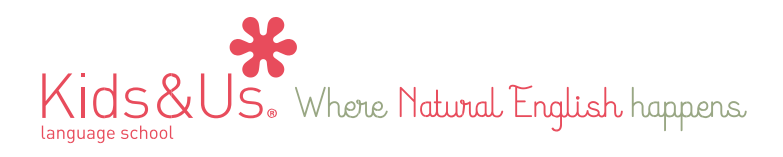

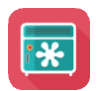

# My Locker: aplicación de contidos dixitais para alumnos

Queridas familias:

Como complemento ao material físico da nosa metodoloxía, tamén teredes á vosa disposición a aplicación móbil **My Locker**, con contidos audiovisuais e xogos interactivos adicionais relacionados con cada historia do curso.

Os pasos que deberedes seguir para acceder á aplicación desde o voso dispositivo electrónico (xa sexa móbil ou tableta) son os seguintes:

Paso 1: Ir á tenda de aplicacións móbiles. (Play Store para Android / App Store para iOS)

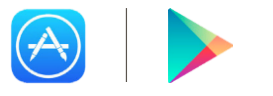

Paso 2: Descargar a aplicación My Locker.

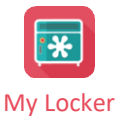

Paso 3: Cando abrades a aplicación, veredes a pantalla de abaixo. Deberedes introducir o voso nome de usuario e contrasinal, que serán os seguintes:

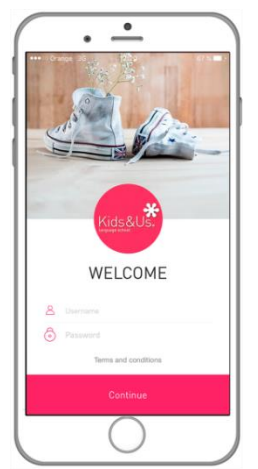

Credenciais alumnos: Usuario: [nombre]. [primer apellido] [autonumérico]. Exemplo:(jose.rodríguez1) Contrasinal: [xxxxx]

Credenciais familiares: Usuario: Contrasinal:

A continuación deberedes pulsar "Continue" e aceptar o apartado de "Términos legais".

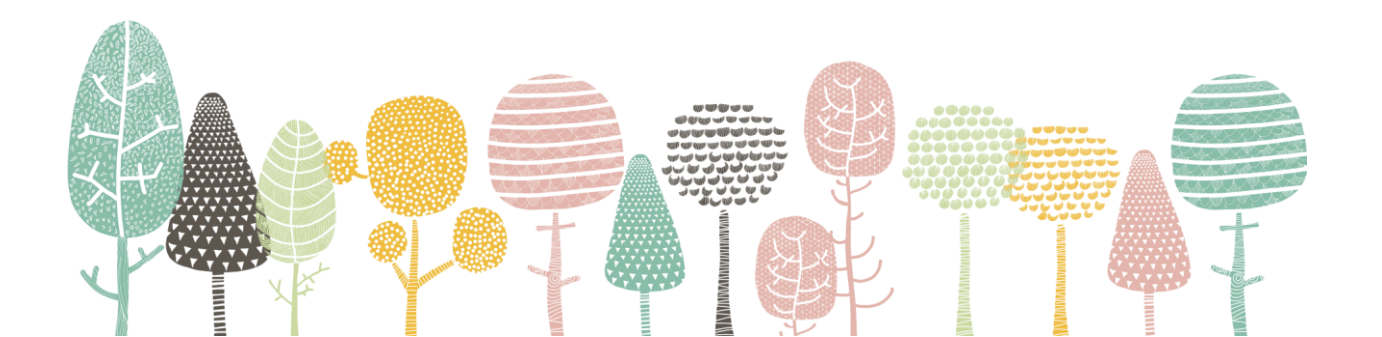

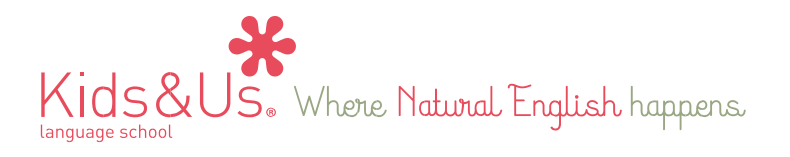

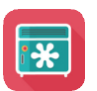

A aplicación dispón de dous tipos de perfil diferentes: pais e/ou nais e alumnos/as. Os usuarios e os contrasinais son diferentes para cada perfil de usuario coa fin de que iniciedes sesión co que vos pareza máis oportuno.

Se o usuario/a que iniciou sesión é alumno/a pasará directamente ao menú de selección de contidos, mentres que se iniciades a sesión cun perfil de pai/nai, primeiro teredes que seleccionar o locker do voso fillo/a (ou dun deles no caso de que teñades máis dun fillo/a) para poder acceder á pantalla de menú de contidos.

Paso 4: Selección do locker do voso/a fillo/a. Ademais, poderedes personalizalo coa foto que queirades.

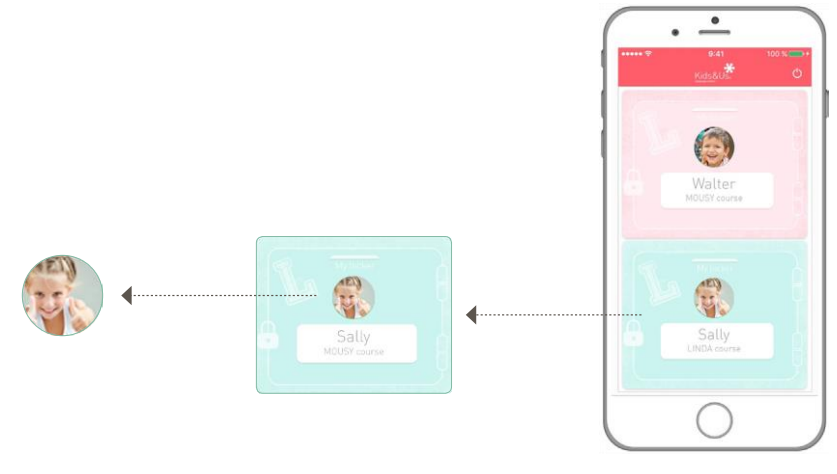

Paso 5: Unha vez seleccionado o perfil do voso fillo/a, accederedes á pantalla de menú de contidos deseñada segundo o curso que o voso fillo/a cursa.

No caso dos cursos Babies, o menú inclúe Audios e Vídeos, mentres que no caso de Kids, teredes Games.

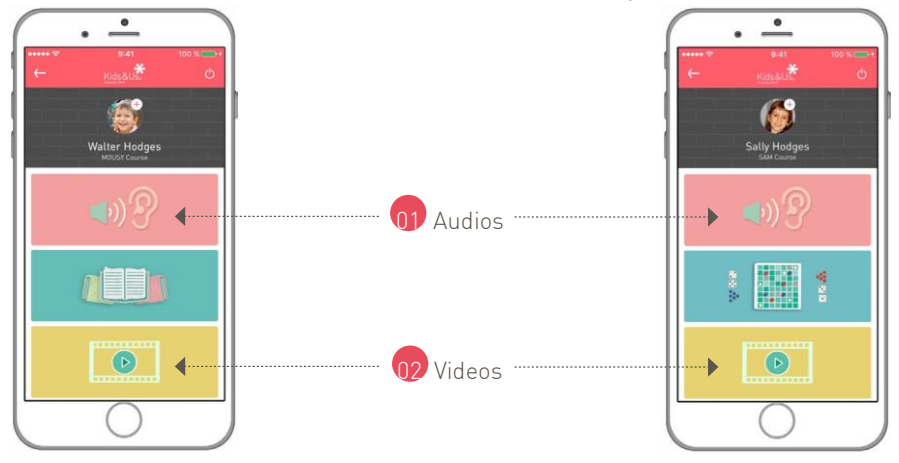

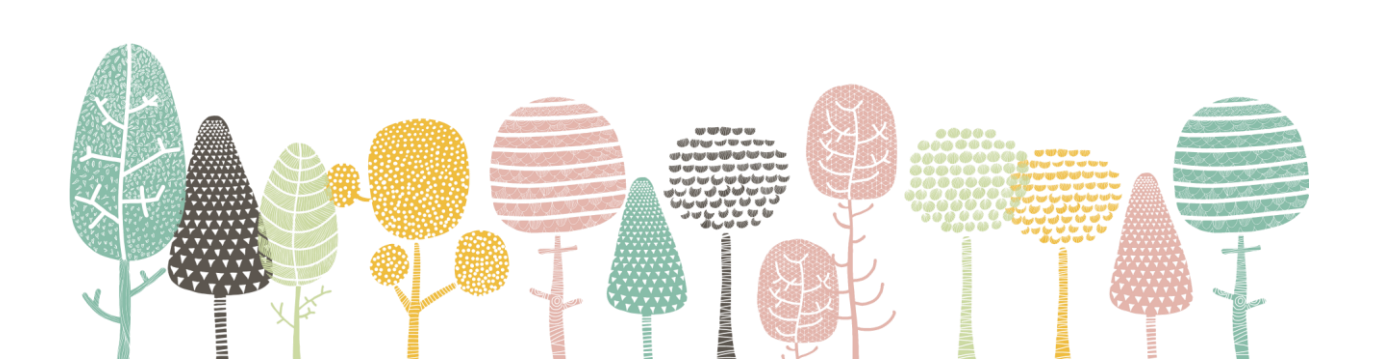

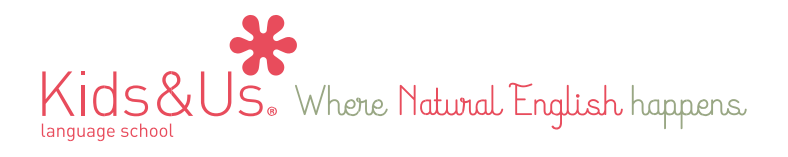

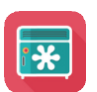

#### Audios

Nesta sección poderedes acceder facilmente ás pistas de audio do curso. Do mesmo xeito que os vídeos, se poderán descargar e escoitar en modo offline. Querémosvos lembrar a importancia de escoitar a diario a pista de audio correspondente á historia en curso, pois se trata dun aspecto clave na metodoloxía Kids&Us. Esta aplicación é unha ferramenta que facilita o acceso aos audios para que o voso fillo/a os escoite coa frecuencia óptima desexada.

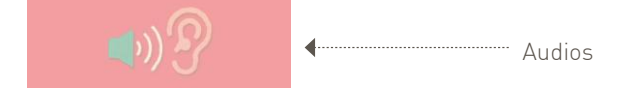

## Vídeos

Nesta sección, os vosos fillos/as poderán ver capítulos de debuxos animados adaptados á súa idade. Ademais, poderanse descargar e escoitar sen necesidade de estar conectados a Internet.

Ademais, os episodios de debuxos animados tamén incluirán xogos interactivos axeitados para os tres grupos de idade dentro da sección de vídeos da aplicación.

1ª franxa de idade
2ª franxa de idade
3ª franxa de idade

Mousy-Emma
Oliver-Marcia
Pam&Paul e

Betty Sheep
Gina Ginger & Charlie Chives
Ben&Brenda:

SuperKids
Image: State and State and State

Os vosos fillos/as, inmediatamente despois de ver o episodio de animación, poderán seguir a gozar co inglés con tan só 🎮 🏟 facer clic na icona que os levará a unha nova pantalla con contidos dixitais interactivos desenvolvidos pedagoxicamente consonte á súa idade.

### Xogos (Sam - Ben&Brenda)

Nesta sección atoparedes xogos interactivos deseñados especificamente para cada personaxe e historia, para que desde casa poidades seguir practicando o vocabulario e as estruturas que se traballan en clase. O voso fillo/a terá acceso a oito bloques de actividades, dúas por historia. Estes bloques irán aparecendo progresivamente a medida

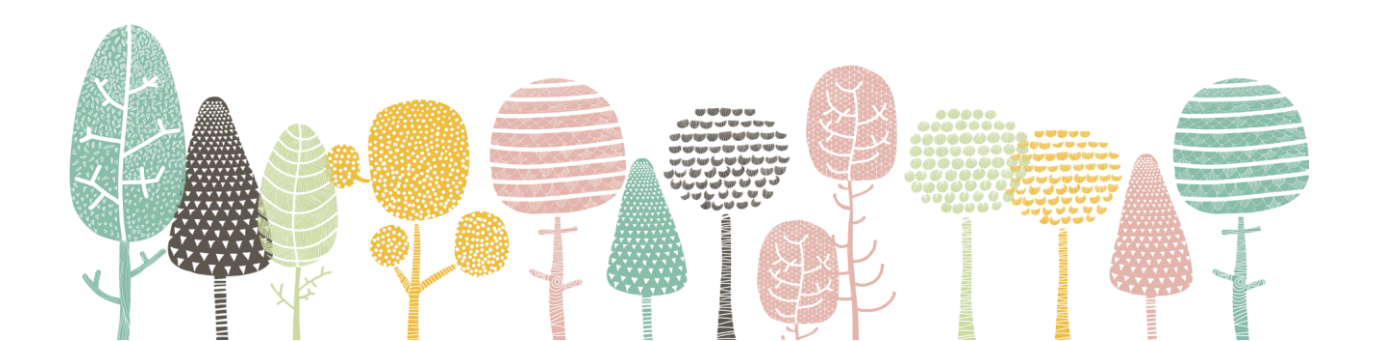

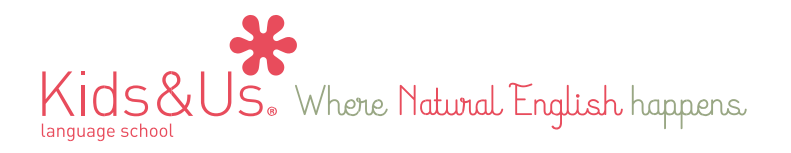

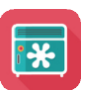

que o curso avance. Veredes que cada bloque se subdivide en distintos apartados. Devanditos apartados deben completarse por orde descendente. Primeiro hai que completar o apartado de Family, seguido de Moods e, por último, Colours.

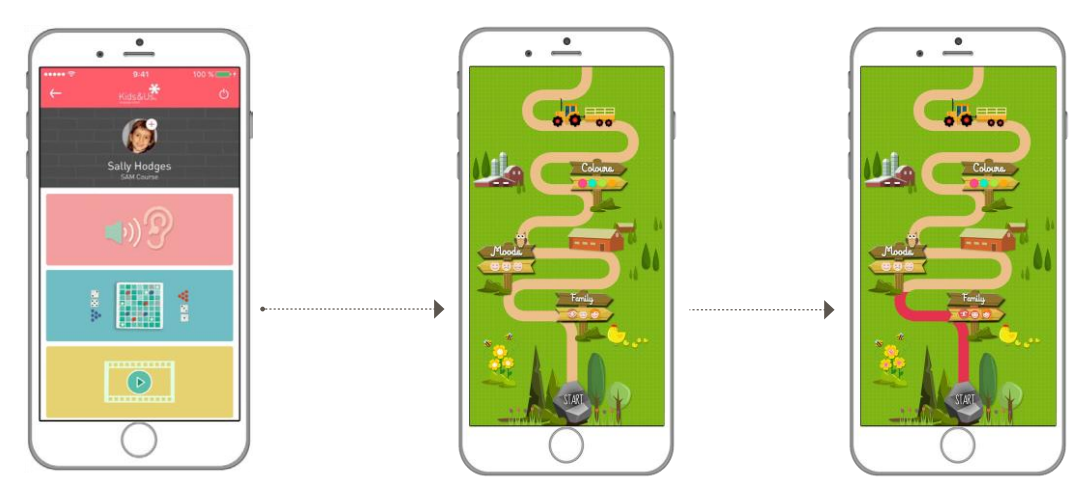

\* Cada vez que haxa un contido novo dispoñible, recibiredes unha notificación coa mensaxe "NEW" para mantervos informados da actualización do contido pedagóxico da aplicación.

# Duración do contido

A singularidade que presenta a aplicación **My Locker** é o seu contido, adaptado pedagóxicamente a cada curso, posto que ten unha data de caducidade vinculada ao ano académico. É dicir, a aplicación permanecerá habilitada mentres dure o curso escolar, pero cando este acabe, expirará e, por conseguinte, pecharase o acceso do personaxe do curso que fixese o voso fillo/a e activarase o contido do seguinte.

Desde Kids&Us esperamos que saquedes o máximo partido á aplicación e que fagades dela unha ferramenta útil para seguir reforzando as estruturas traballadas en clase. Lembrade que o voso papel é fundamental para garantir que o voso/a fillo/a siga progresando na aventura de aprender inglés.

Happy learning!

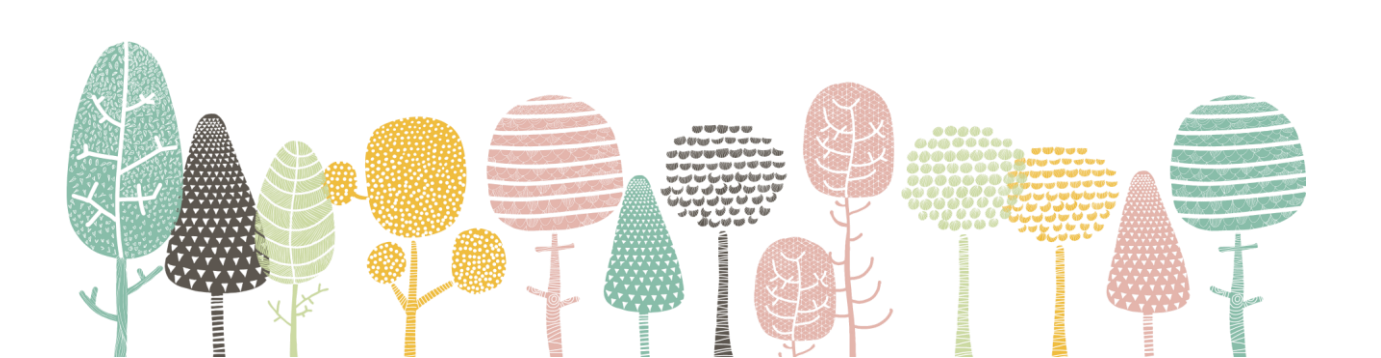